Aggiungere un account di posta aziendale sull'applicazione Gmail per smartphone Android

- 1) Aprire l'applicazione gmail M
- 2) Cliccare sul tasto del menu in alto a destra per aprire il menu

3) Scorriamo fino in fondo e clicchiamo sulla voce 'Impostazioni'

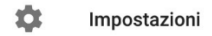

- Guida e feedback
- 4) Nella schermata successiva clicchiamo su 'Aggiungi account'

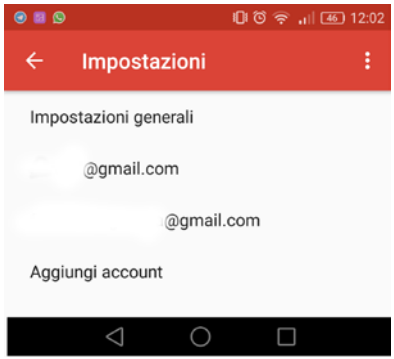

5) Successivamente selezioniamo 'altro'

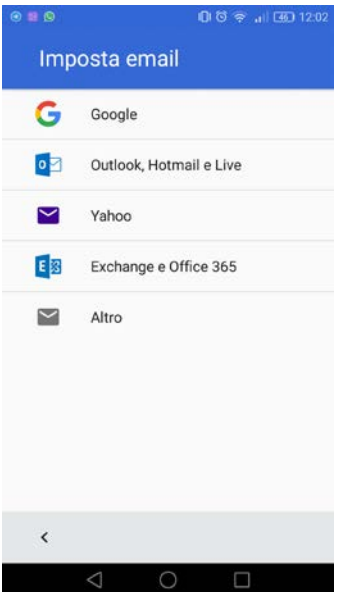

 6) Inseriamo il nostro indirizzo email aziendale e clicchiamo su avanti (ad 'info@dominio.it va sostituito il tuo indirizzo email aziendale)

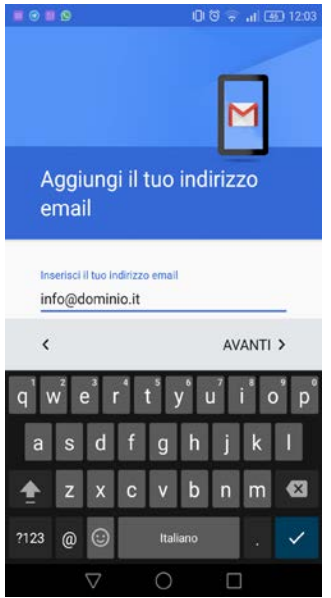

7) Nella schermata successiva selezioniamo Personale POP3

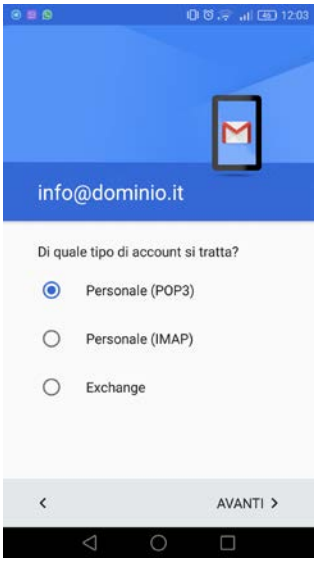

- 8) Nella schermata successiva dobbiamo inserire i seguenti dati:
  - indirizzo email aziendale
  - password dell'email
  - server: mail.dpsonline.it
  - Elimina email dal server: MAI
  - e clicchiamo su avanti.

| Nome utente<br>info@dominio.it |   |
|--------------------------------|---|
|                                |   |
| Password                       | 8 |
|                                |   |
| server<br>mail.dpsonline.it    |   |
| Elimina email da server        |   |
| Mai                            |   |
|                                |   |
|                                |   |

9) Attendiamo la convalida dei dati. In caso di errore ricontrollare i passaggi dall'1 al 9

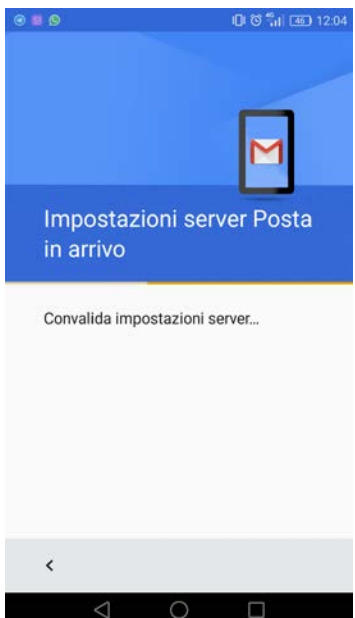

- 10) Se i dati inseriti sono corretti, finiremmo nella schermata del Server di posta in uscita in cui dobbiamo inserire i dati seguenti:
  - indirizzo email aziendale (già precompilata)
  - password (già precompilata)
  - server: mail.dpsonline.it
  - e clicchiamo su avanti.

|                   |   | - |
|-------------------|---|---|
| Nome utente       |   |   |
| info@dominio.it   |   | _ |
| Password          |   |   |
|                   | Ø | × |
| Server SMTP       |   |   |
| mail.dpsonline.it |   |   |

- 11) Attendiamo la convalida dei dati, in caso di errore controllare i passaggi 9 e 10.
  - In caso di successo, impostiamo la schermata successiva come da immagine in modo da:
  - ricevere notifiche all'arrivo di email (Avvisami all'arrivo di email)
  - Sincronizza email di questo account

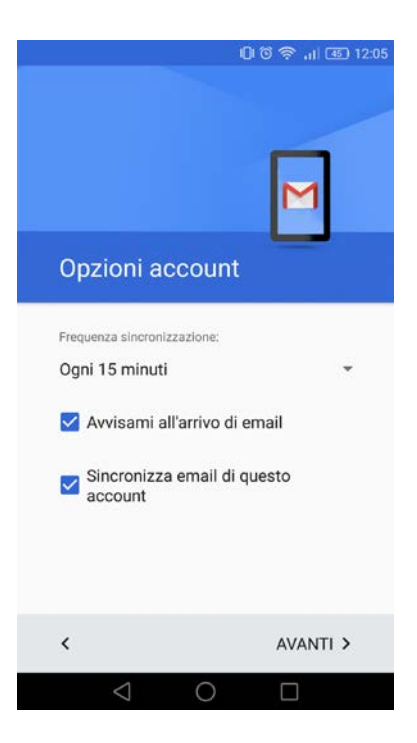

- 12) Nell'ultima pagina impostiamo:
  - nome account (che solitamente è l'indirizzo aziendale configurato)
  - Nome, ovvero il nome mittente visualizzato dai tuoi destinatari

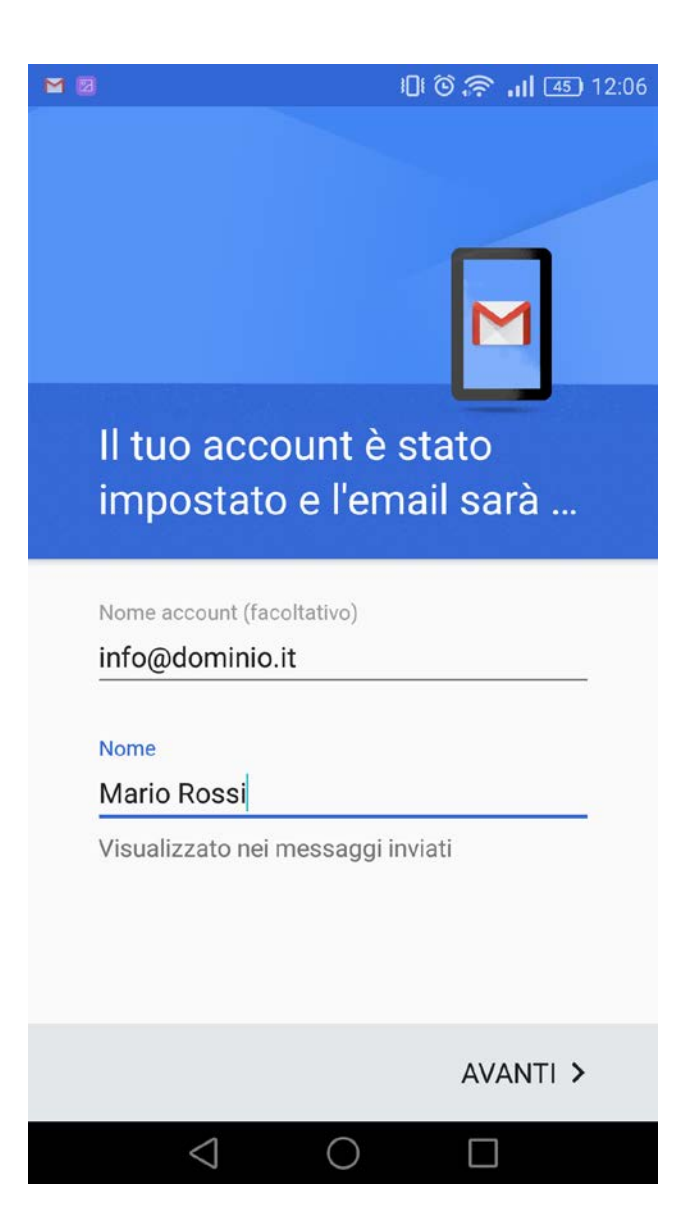